## SAUVEGARDER PAR SYNCHRONISATION LES DOSSIERS ET FICHIERS PERSONNELS DE SON TRAVAIL

Si un jour, malencontreusement, ton PC ne veut plus démarrer, ne veut plus répondre à tes commandes ; qu'il est définitivement planté et qu'aucun de tes amis ne peut rien faire pour te dépanner ?!? Tout ton travail, tes dossiers de sauvegarde médicaux et fichiers personnels, tes photos prises depuis des années, ta musique ... tout ça, **IRRECUPERABLE !** 

Un vieux PC, ça se change ; pas de problèmes ! Mais des dossiers et des fichiers perso, c'est sacré ! Il faut les protéger !!! Sache qu'en étant prévoyant, « **ON PEUT LE FAIRE** »

## Comment sauvegarder des dossiers et des fichiers par synchronisation ?

Dans un 1<sup>er</sup> temps, tout mon travail est placé derrière un seul dossier que je nomme BEN Ensuite les autres dossiers de mon travail sont placés en sous dossiers derrière le dossier BEN. Ils s'appellent BEN-PHOTOS > ou BEN-MUSIQUES > ou BEN-VIDEOS etc. …

Je crée un dossier vide « BEN » sur le disque dur amovible (ou clé USB selon l'importance de tes fichiers).

Ensuite, il me suffit de faire une synchro de « BEN » et tous les fichiers qui ont été modifiés ou ajoutés dans les dossiers et sous dossiers se sauvegardent automatiquement.

Ce qui fait qu'au final, j'ai 2 dossiers BEN identiques : un sur le disque dur du PC en D:\ et un autre sur mon disque dur amovible (Sauvegarde).

Pour la synchro, j'utilise un logiciel qui s'appelle (DSynchronize) On peut le trouver gratuitement sur internet à cette adresse : http://www.01net.com/telecharger/windows/Utilitaire/sauvegarde/fiches/116988.html

Une fois le logiciel installé, pour ouvrir l'application DSynchronize, tu double-cliques sur l'icône qui s'est installé automatiquement sur ton bureau.

Dans la fenêtre de gauche tu fais un clic droit et tu sélectionne « Ajouter ».

Une ligne vide apparait.

Dans la fenêtre de gauche, tu renseignes le dossier source « BEN »et dans la fenêtre de droite, le dossier destination « BEN ».

Pour sélectionner ces dossiers c'est simple : faire un double-clic sur une ligne et tu sélectionnes Brows (si c'est écrit en Anglais) ou explorer (si en français) ... il ouvre une fenêtre dans laquelle tu vas chercher et sélectionner ton dossier « BEN ».

Faire la même chose dans la fenêtre de droite.

## Voilà, c'est tout !

Mais avant de te lancer avec les vrais dossiers de ton travail, je te conseille pour te familiariser, de faire un essai avec des dossiers appelés par exemple : « TEST-PHOTOS ».

1°/ Tu crées un dossier dans D:\ que tu nommes « TEST-PHOTOS »

- 2°/ Tu places une photo dedans.
- 3°/ Tu crées un dossier du même nom dans le disque dur amovible « <u>TEST-PHOTOS</u> » Sans rien mettre dedans.
- 4°/ Tu lances la synchro.
- 4°/ Une fois terminée, tu vérifies : il doit y avoir la photo sur le disque dur amovible dans le dossier
- « TEST PHOTOS ».

## J'espère que tu seras enchanté par ce nouveau logiciel de sauvegarde par synchronisation.

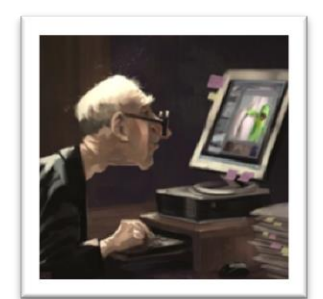

Bonne Synchro.